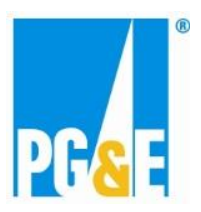

## Benchmarking Fact Sheet Multiple Properties and Meters

This document is a supplement to the PG&E Benchmarking "<u>How To Benchmark Your Building Guide</u>" (abbreviated as "How To Guide" in this document). This supplement is useful when benchmarking a large portfolio of properties/meters that are all associated with one Customer of Record with PG&E (e.g. School Districts, Cities, Counties, and State Agencies). You should plan for this process to take about 3-4 weeks.

*Before beginning the process, we suggest you collect the following information:* 

- List of properties to benchmark (including address and square footage) other data can be collected such as # of computers, however you can use Energy Star default values instead
- List of meters to benchmark for each meter, you will need the Service Agreement ID, service type (electric or gas), and meter location (which property it belongs to)
- Create a Portfolio Manager (PM) account in <u>Energy Star<sup>™</sup> Portfolio Manager (ESPM)</u> and connect to PG&E see Sections 1 and 3 in the "<u>How To Guide</u>".
  - a. Create a unique PM account for the Portfolio being benchmarked (ie. School District or City) this makes it easier when requesting mass data release authorization (step #7), and transferring control of the Portfolio to other users, if required.
  - b. The email address used for connecting to PG&E should be for the person responsible for setting up the Portfolio and initiating energy data upload with PG&E. This email address can be changed later if required.
  - c. You should receive an email when the PM account is connected to PG&E (within 1 business day) you cannot share properties/meters with PG&E until connected to PG&E.
- 2. Add properties to be benchmarked in ESPM. There are 2 options:
  - a. Add manually (see "<u>How To Guide</u>" Section 2) good for smaller number of properties, or if you don't already have property/meter data set up in a spreadsheet, or
  - b. Spreadsheet upload good if you already have a property list set up in spreadsheet, and you are comfortable working with data uploads: <u>http://www.energystar.gov/buildings/tools-and-resources/portfolio-manager-add-properties-spreadsheet</u>
- 3. Add meters to each property in ESPM. There are 2 options:
  - a. Add manually (see "<u>How To Guide</u>" Section 2), or
  - b. Spreadsheet upload <u>https://portfoliomanager.energystar.gov/pm/dataimport/createTemplate</u> Use the "Add Meters to Existing Properties" template – good if you are comfortable working with data uploads
  - c. We recommend setting the "Meter Name" for each meter to the Service Agreement ID, as this will make the sharing process easier (Step 4).
- 4. Share the property/meters with PG&E in ESPM Refer to "<u>How To Guide</u>" Section 3
  - a. Can share properties individually or all at once select the "Full Access" circle for each meter, put an "S" in column 1 and copy Service Agreement ID from Meter Name to column 2

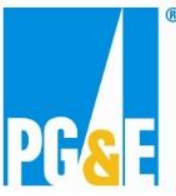

- b. Your sharing request is pending if you see a "Green Bar" at the top of screen indicating sharing is pending. The pending share requests will also show in the notifications section in ESPM.
- 5. Will receive sharing results email with 1-2 business days.
  - a. If you receive "The meter has been validated, but authorization for data transfer not provided" sharing status for each meter, you are ready to submit data release authorization form (Step 6)
  - b. If you receive any other error on a meter, refer to "<u>How To Guide</u>", Section 5. Fix error, then unshare/reshare property/meter "How To Guide" Section 6.
- 6. Submit Data Release Authorization Form for mass authorization:

http://www.pge.com/includes/docs/pdfs/mybusiness/energysavingsrebates/analyzer/benchmarking/PMWS\_Da taAuthorizationForm.pdf to benchmarking@pge.com. In email, please indicate the PM account (PM Username) that data release authorization applies to (as created in step #1). PG&E benchmarking team will extract a report of all Service Agreement ID's shared with PG&E via the PM account, and attach to the form.

- 7. Mass Authorizations are performed each Thursday. You will receive an email when the authorization is complete.
  - a. Data release authorization is done for a meter to a specific property in ESPM. If you decide to change or correct which meters are uploaded to which properties at a later date, you will need to perform another data release authorization for the meter.
  - b. Individual data release authorizations can be performed online at this link: <u>http://www.pge.com/en/mybusiness/account/diy/cisr/index.page</u> If new meters/properties are added after the mass data release authorization, this is the recommended way to authorize. This authorization is posted real time.
- If you require quick energy data upload, you will need to unshare/reshare the properties and meters refer to "<u>How To Guide</u>" – Section 6.
  - a. This process will initiate energy data upload within 1-2 business days. You will receive an email when the share process runs (a message of "meter has been successfully shared with PG&E" indicates a success energy data upload for the meter).
  - b. If you choose not to unshare/reshare, energy data upload will automatically occur when the meter(s) bill again (make take up to one month).